# Guía de inicio rápido

DVP 3015K Reproductor de vídeo DVD

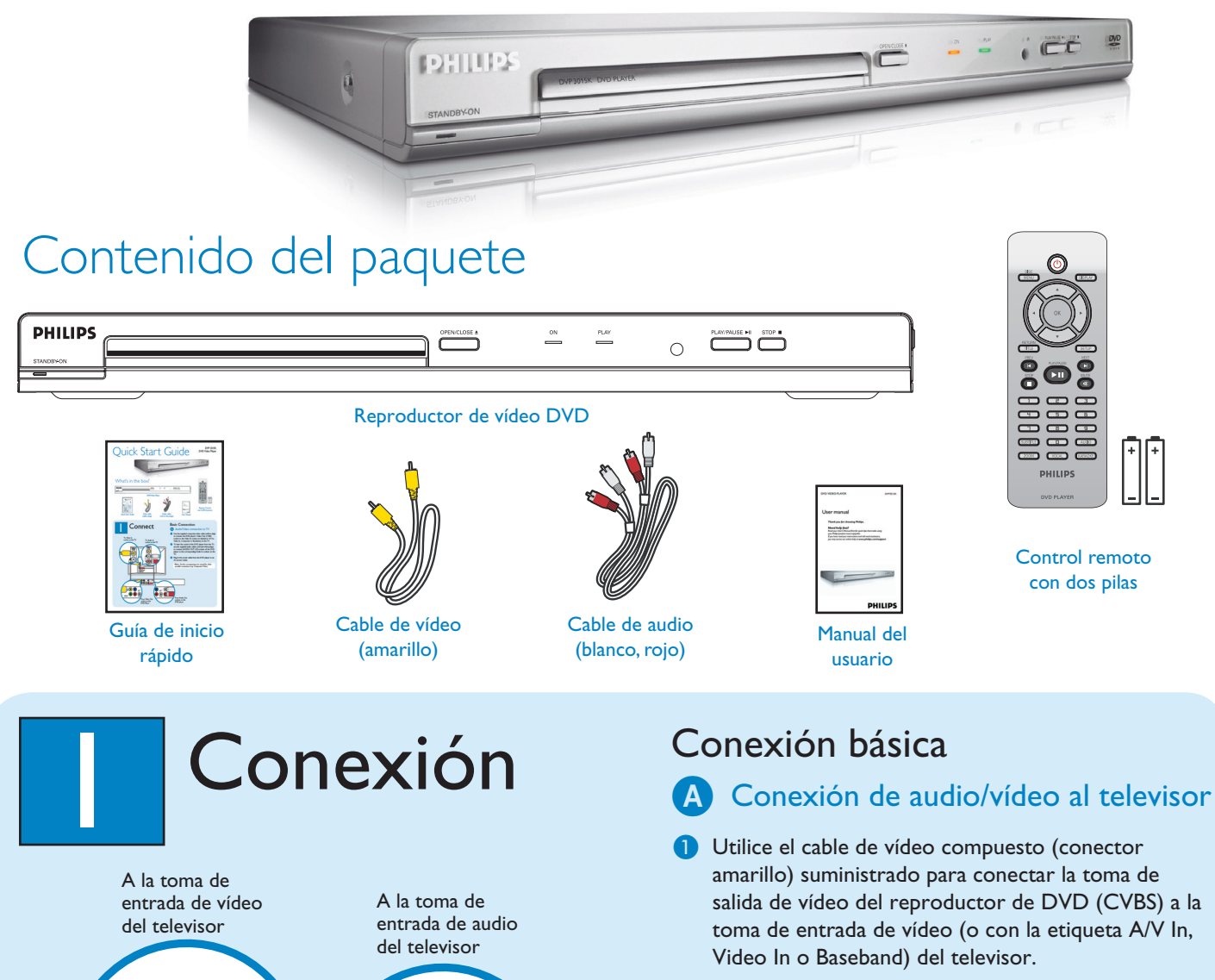

۲

Para escuchar el sonido del reproductor de DVD en el televisor, utilice los cables de audio (conectores rojo y blanco) suministrados para conectar las tomas {AUDIO OUT L/R} del reproductor de DVD a las tomas de entrada de audio correspondientes del televisor.

3 Enchufe el cable de alimentación del reproductor de DVD a una toma de alimentación de CA.

**Nota** Consulte el manual del usuario adjunto para otras conexiones posibles (por ejemplo, vídeo de componente).

۲

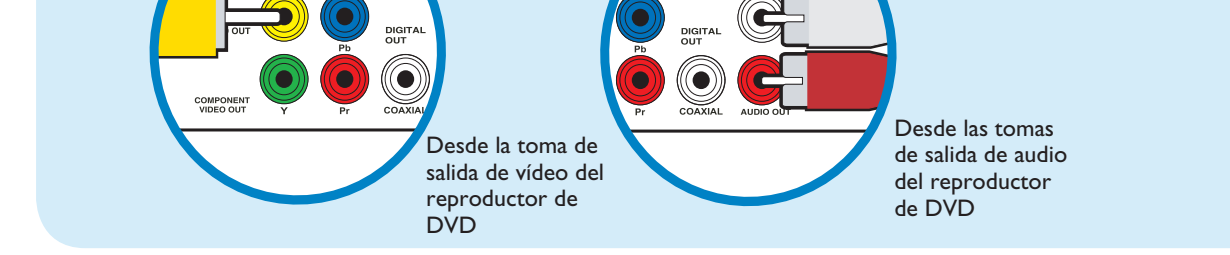

۲

O

ORF IN

2\_dvd3015k\_qsg\_55\_spa1.indd 1

VIDEO II (CVBS)

2005-11-25 4:11:54 PM

۲

## ۲

# 2 Configuración 3 Disfrute

## A Búsqueda del canal de visualización

- 1 Pulse 🕛 en el control remoto del reproductor de DVD.
- 2 Encienda el televisor.
- 3 Pulse **SETUP** en el control remoto del reproductor de DVD.

| General Setup Page                                                              |
|---------------------------------------------------------------------------------|
| Dise Lock<br>Display Om<br>Program<br>OSD Language<br>Skep<br>DIVD/(R) Ved Code |
| Go to General Setup Page                                                        |

4 Pulse '0' en el control remoto del televisor y, a continuación, pulse varias veces el botón de disminución de canal hasta que aparezca la pantalla de fondo del DVD. Éste será el canal de visualización correcto del reproductor de DVD.

**Nota** En algunos televisores, para encontrar el canal de visualización correcto, puede mantener pulsados los botones AV o SELECT. Si aún así no lo encuentra, vuelva a comprobar las conexiones o consulte el manual del usuario del televisor

## B Configuración de preferencia de idioma

Utilice el control remoto del reproductor de DVD para seleccionar el idioma de la pantalla, el idioma de audio, el idioma de subtítulos y el idioma de menú.

## Selección del idioma en pantalla

۲

- Pulse ► para seleccionar {General Setup Page} (Página de configuración general).
- 2 Pulse ▲ ▼ para resaltar {OSD Language} (Idioma de OSD) y, a continuación, pulse ►.

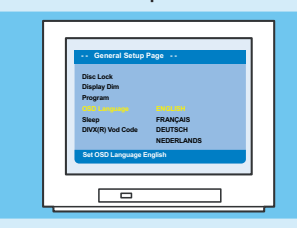

3 Pulse  $\blacktriangle$   $\triangledown$  para seleccionar un idioma y pulse **OK**.

**Nota** Si el idioma seleccionado no está disponible en el disco, se utiliza el idioma predeterminado del disco en su lugar.

## A Inicio de la reproducción

 Es posible que la reproducción se inicie de manera automática al cargar un disco en la bandeja.

Nota Si aparece un menú en el televisor :

- Pulse ▲ ▼ ◀ ▶ para desplazarse por las opciones disponibles en el menú de DVD.
  Pulse PLAY/PAULSE ▶ ■ sobre la opción a
- Pulse PLAY/PAUSE ► II sobre la opción en la que desee iniciar la reproducción
- 2 Pulse PLAY/PAUSE ► II para iniciar la reproducción.
- 3 Para detener la reproducción, pulse
  STOP ■.
- 4 Pulse DISC MENU para volver al menú del disco en cualquier momento.

# Solución de problemas

Encontrará más consejos sobre la solución de problemas en el manual del usuario.

## No hay alimentación

- Compruebe que el cable de alimentación de CA está conectado correctamente.
- Pulse STANDBY-ON en la parte frontal del reproductor de DVD para encenderlo.

## No hay imagen

۲

 Compruebe la conexión al televisor y asegúrese de que los conectores están enchufados en su lugar de forma correcta.

### No hay sonido o se escucha distorsionado

- Ajuste el volumen
- Compruebe que las conexiones de audio están en la fuente de entrada correcta.

### El control remoto no funciona

- Compruebe que las pilas estén correctamente cargadas o sustitúyalas por otras nuevas.
- Reduzca la distancia entre el control remoto y el reproductor de DVD.
- Dirija el control remoto de forma directa al sensor de infrarrojos.

## ¿Necesita ayuda? Manual del usuario

Para obtener más información sobre el producto, consulte el manual del usuario del reproductor de DVD.

En línea Vaya a www.philips.com/support

Be responsible Respect copyrights PHILIPS 2 A W SI

2005 C Koninklijke Philips N.V. All rights reserved. www.philips.com SL/0547/55\_03

 $2_dvd3015k_qsg_55_spa1.indd \ 2$ 

2005-11-25 4:12:04 PM